## Instrucciones para verificar el Porciento de Nota del estudiante en google classroom

(versión móvil-celular-tablet)

- 1. Baje la aplicación de google classroom a su celular o tablet
- 2. En la aplicación entre al curso del estudiante y en la parte inferior (abajo) darle un clic a trabajo de clase.

| 1121                                                                                                    |                                                          |
|----------------------------------------------------------------------------------------------------|----------------------------------------------------------|
|                                                                                                    | G                                                        |
| enviol 11                                                                                                    | 24                                                       |
| Comparing algo and in Figure 1                                                                                                    |                                                          |
|                                                                                                    | (                                                        |
| otra gliere dece que entregation<br>palan al 8 y longe el trabaje de la s<br>par el trabaje de la transita siere pa                                                           | nicrosof last.<br>Nicrosofta?<br>In all 35               |
| and a second second                                                                                                    |                                                          |
| and a                                                                                                    |                                                          |
| e garane acter le di hanta angliarda<br>rega de las beggi altas de la parte 7<br>ela la fonta de antrega est el proc<br>de Capeta este agrant a hange fi<br>partes ble benes. | ngara la<br>del Terna La<br>res 8 da<br>reservia que las |
|                                                                                                    |                                                          |
| )                                                                                                    |                                                          |
| Cat Cat Cat Cat Cat Cat Cat Cat Cat Cat                                                                                                    | 25.<br>Personal                                          |
| 1 tr                                                                                                    | abajos de                                                |

3) A mano derecha dar un clic a 🏥

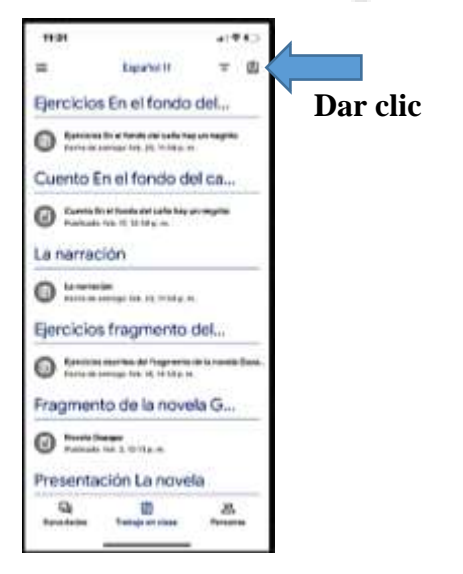

4) Observar en la parte superior (arriba) el porciento que el estudiante lleva hasta el momento.

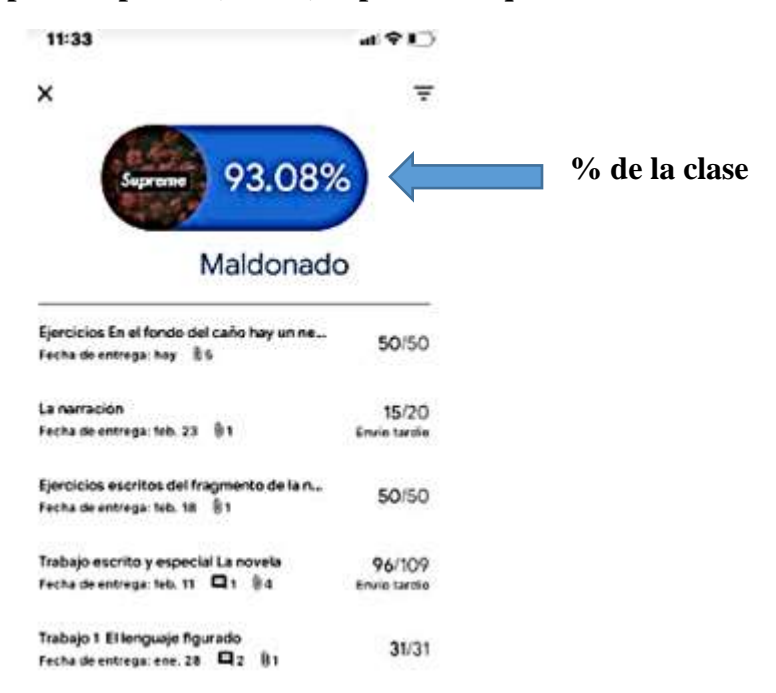

## Instrucciones para verificar el Porciento de Nota del estudiante en google classroom

(versión computadora)

1. Entrar a google y escribir google classroom

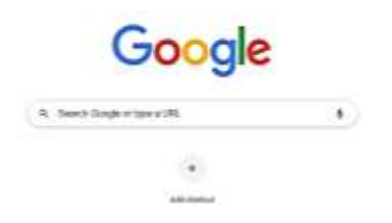

2. Entrar a google classroom, coloque el email del estudiante y su password

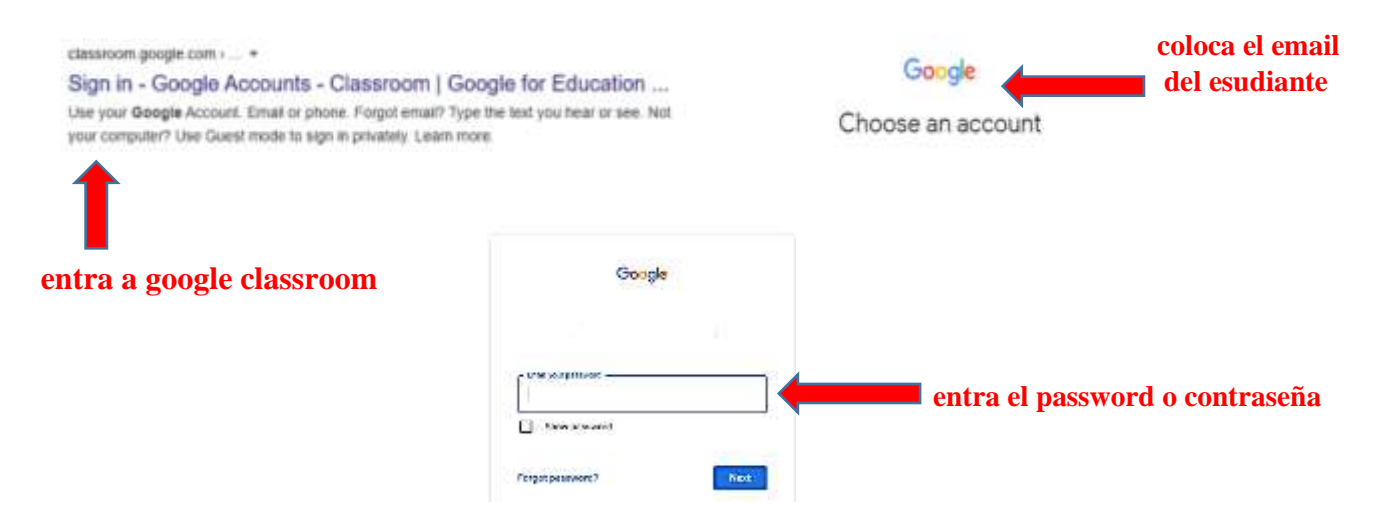

3. Entre y abra el curso correspondiente

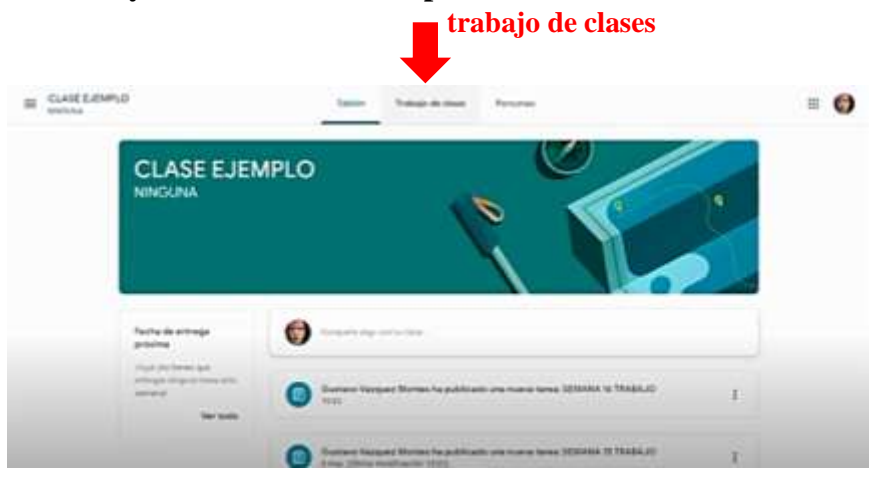

a) En la parte de arriba le darás un clic a trabajo de clase.

b) Estos son los trabajos de la clase del estudiante. Observarás que a la izquierda aparece "Ver tu

trabajo". Le das un clic a ver tu trabajo

|                | ELANE LANA | -                    | Transmission Printers                                                                                           | = 0         |
|----------------|------------|----------------------|----------------------------------------------------------------------------------------------------|-------------|
| Ver tu trabajo |            |                      | E ingelande E layers bleve                                                                                      | ia man      |
|                |            | O                    | hele is along its                                                                                               | <li>1.</li> |
|                |            | O                    |                                                                                                    | 1           |
|                |            | O                    | The second second second second second second second second second second second second second second second se |             |
|                |            | O 100000 17 10000.00 | 0.000                                                                                                    | 1           |
|                |            | O                    | 1000000                                                                                                    | - T.        |
|                |            | () #1444 FLARA       |                                                                                                    | 1           |
|                |            | O                    | NOT \$ 1750 11 10                                                                                               | 1           |

b) Inmediatamente puedes observar el perfil del estudiante, los trabajos que han sido calificados, sus puntuaciones y a la derecha arriba al lado del nombre del estudiante el % total que lleva en la clase.

| III GLANESJEMPLO     | * 0                   |                    |                         |  |                        |
|----------------------|-----------------------|--------------------|-------------------------|--|------------------------|
|                      | AICXA SAMANTH         | A LOPEZ LARA       | 99%                     |  | porciento del          |
|                      | 10.0                  | frame in serings.  |                         |  | estudiante en la clase |
|                      | official in Theba.    |                    | No. Of Concession, Name |  |                        |
| Constant on the same | ADAMA IS PAGAJO       | in the second      | BR-07<br>Of an American |  |                        |
| -                    | Million or Chapa, M   | the backwards      |                         |  |                        |
|                      | SPERANE 13 Photo.co   | production of with |                         |  |                        |
|                      | allowed of Basin, m 3 |                    |                         |  |                        |
|                      |                       | Table and          | (1919)                  |  |                        |

c) Cualquier duda puede acceder al siguiente enlace para ver la explicación. <u>https://www.youtube.com/watch?v=tYvvMdOdQZw</u>